## **Business Expense Report Totals**

Select the Global Reports tab and choose Business Expense Totals. Enter the dates you wish to view on the report and click Select.

| lew on the report                                    | Click of Report                                                                                                    | on Global               | 7                                                                | Double click on<br>Business Expense |
|------------------------------------------------------|----------------------------------------------------------------------------------------------------|-------------------------|------------------------------------------------------------------|-------------------------------------|
|                                                      | Task I                                                                                                    | Rar                     |                                                                  | Reports                             |
| 💀 File Bank Transaction Glo                          | obal Reports Settings Window Layout Help                                                                                                    |                         | $\checkmark$                                                     |                                     |
| New Job Open Job                                     | ransaction Find Transaction Check Reconciliation                                                                                                    | n Check Register Global | Report Fee Category Exit                                         |                                     |
| Global Reports                                       |                                                                                                    |                         |                                                                  | K                                   |
| Active Customer List                                 | Sub-Contractors List                                                                                                    | Job Cost Per S.F.       | Expense Ledger By Date                                           | Business Expense T                  |
|                                                      | Tampa Bay Construction Co.,<br>In Business Since 1982<br>11717 Winn Rd, Riverview, FL 33569<br>Viope21@verizon.net<br>Office #: (813) 481-2369 Fax #: (813) 44<br>Licensed, Bonded, Insured CRC023365 | nc.                     | ease select the date range<br>om:<br>/ 1/2016<br>x:<br>//18/2016 |                                     |
| Business Expense Rep<br>Reporting Period:From 01.01. | <b>POIT</b><br>22016 To 01./01/2016                                                                                                    |                         | Select                                                           | Return                              |
| Business Category's                                  | Year to Date Notes                                                                                                    |                         |                                                                  |                                     |
| 1 Meals                                              | \$2.09                                                                                                    |                         |                                                                  |                                     |
| 2 Mise.                                              | \$161.47                                                                                                    |                         | $\backslash$                                                     |                                     |
| 3 Office Supply                                      | \$30.50                                                                                                    |                         | $\backslash$                                                     |                                     |
|                                                      | 10141: 3174.00                                                                                                    |                         | $\backslash$                                                     |                                     |
|                                                      |                                                                                                    |                         |                                                                  |                                     |
|                                                      |                                                                                                    |                         |                                                                  | Report will be                      |
|                                                      |                                                                                                    |                         | gene                                                             | erated                              |
|                                                      |                                                                                                    |                         |                                                                  |                                     |
|                                                      |                                                                                                    |                         |                                                                  |                                     |
|                                                      |                                                                                                    |                         |                                                                  |                                     |
|                                                      |                                                                                                    |                         |                                                                  |                                     |
|                                                      |                                                                                                    |                         |                                                                  |                                     |
|                                                      |                                                                                                    |                         |                                                                  |                                     |
|                                                      |                                                                                                    |                         |                                                                  |                                     |
|                                                      |                                                                                                    |                         |                                                                  |                                     |
|                                                      |                                                                                                    |                         |                                                                  |                                     |
|                                                      |                                                                                                    |                         |                                                                  |                                     |
|                                                      |                                                                                                    |                         |                                                                  |                                     |
|                                                      |                                                                                                    |                         |                                                                  |                                     |
|                                                      |                                                                                                    |                         |                                                                  |                                     |
|                                                      |                                                                                                    |                         |                                                                  |                                     |
|                                                      |                                                                                                    |                         |                                                                  |                                     |
|                                                      |                                                                                                    |                         |                                                                  |                                     |
|                                                      |                                                                                                    |                         |                                                                  |                                     |